## PLATFORMA E-LEARNING E GJUHËVE TË HUAJA

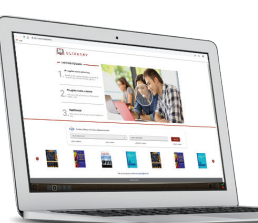

# FUSHAT E PUBLIKIMEVE

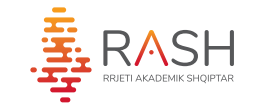

## **EBSCO**

Rosetta Stone

Platformë e njohur për mësimin e rreth **30** gjuhëve të ndryshme

Për të përdorur Rosetta Stone duhet të krijoni një llogari ku do përcaktoni edhe gjuhën për të cilën interesoheni.

| Rosetta Stone 🗐 |                                                                     |        | \$ (T)                                                                                                    |
|-----------------|---------------------------------------------------------------------|--------|----------------------------------------------------------------------------------------------------|
|                 |                                                                     |        |                                                                                                    |
|                 |                                                                     |        |                                                                                                    |
|                 |                                                                     |        |                                                                                                    |
|                 | Select your course:                                                 |        |                                                                                                    |
|                 | Description                                                         | Length |                                                                                                    |
|                 | Extended with Reading Intro                                         | -      |                                                                                                    |
|                 | Reading Intro (Level 1 only) teaches characters and their<br>sounds |        |                                                                                                    |
|                 | Reading and Writing with Intro                                      |        | Market and American                                                                                            |
|                 | Reading Intro (Level 1 only) teaches characters and their<br>sounds |        |                                                                                                    |
|                 | Reading and Writing Focus                                           |        |                                                                                                    |
|                 | Optimized for reading and writing skills                            |        |                                                                                                    |
|                 | Extended                                                            |        |                                                                                                    |
|                 | Optimized for additional practice of content and skills             |        |                                                                                                    |
|                 | Speaking and Listening Focus                                        |        |                                                                                                    |
|                 |                                                                     |        | the second second second second second second second second second second second second second second second s |

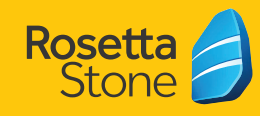

30 gjuhë të huaja native. Mësimi në 3 nivele vështirësie. Aplikacioni mobile.

- Bujqësia
- Arti dhe Arkitektura
- Administrimi i Biznesit
- Komunikimi
- Ekonomia
- Edukimi
- Inxhinieri
- Shkencat humane
- Gjuha dhe Letërsia
- Drejtësia
- Matematika
- Mjekësia
- Muzika dhe Arte të performuara

https://ulibrary.rash.al

- Infermieri dhe Shëndetësi
- Shkencat
  Farmaceutike
- Fizikë
- Shkencat Politike
- Psikologji
- Feja dhe Filozofia
- Shkenca & Teknologjia
- Shkencat shoqërore
- Turizmi
- Shkenca veterinare
- Dhe shumë më tepër

Platformë online për arsimin e lartë dhe kërkimin shkencor, ku mund të gjeni revista, e-books, doktoratura, etj.

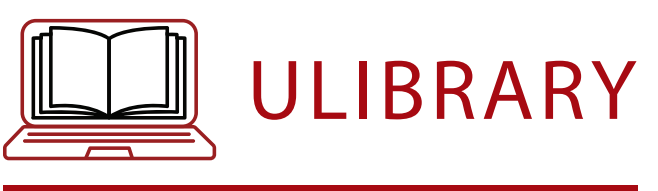

KËRKIMI FILLON KËTU!

https://ulibrary.rash.al

### Fillimisht ju duhet të zgjidhni Universitetin ku jeni regjistruar.

| Rash Albanian Academic Research Engine (A | ALARE) |
|-------------------------------------------|--------|
| Please select your institution            | •      |

Kujdes: Ju nuk mund të zgjidhni një universitet tjetër nga ai ku jeni regjistruar.

Pra ju mund të logoheni me email që keni të regjistruar në universitetin tuaj.

| Perzgjianni lusnen e kerkimit |
|-------------------------------|
|-------------------------------|

Search

Shkruani fushën që ju intereson të kërkoni dhe më pas klikoni butonin "Search".----

#### Identifikohuni

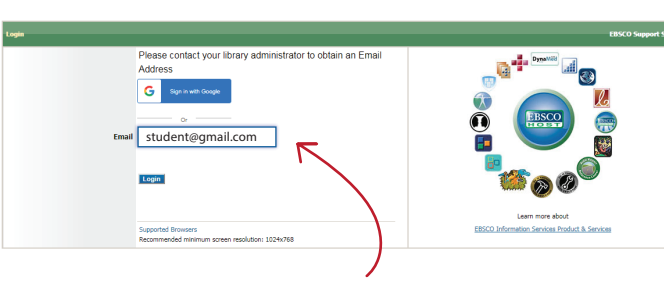

Në formën që do ju shfaqet vendosni adresën tuaj të emailt

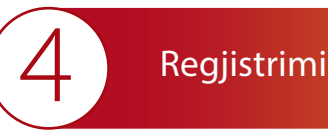

Pas identifikimit ju duhet të regjistroheni, duke klikuar në "**Sign In**" që ndodhet në pjesën e sipërme të faqes.

|                                                                        |  |                           |                                          |                       |               |                                                                    |                   |          | _                |            |
|------------------------------------------------------------------------|--|---------------------------|------------------------------------------|-----------------------|---------------|--------------------------------------------------------------------|-------------------|----------|------------------|------------|
| New Search Multimedia Publications Resets Store Language Learning Tool |  |                           |                                          |                       |               | Sign in 🚄 Po                                                       | Ider Preferences  | Language |                  |            |
|                                                                        |  | RosH Albanian Acade       | enic Research Engine (ALARE)             |                       |               |                                                                    |                   | 14       | C                |            |
|                                                                        |  | Keyword                   | Design                                   |                       | S S           | earch 🕐                                                            |                   |          | -                | ULIBRAI    |
|                                                                        |  | Basic Search Advance      | ed Search Search History +               |                       | _             |                                                                    |                   |          |                  |            |
| Refine Results                                                         |  | Search Results: 1 - 20 of | 16.697.608                               |                       |               |                                                                    |                   | Relevano | - Page Options - | De Stare - |
| Current Search                                                         |  | Design for Art            | ts in Education                          |                       |               |                                                                    |                   |          |                  |            |
| Find all my search terms:                                              |  | Search within Publicat    | ton Q                                    |                       |               |                                                                    |                   |          |                  |            |
| Design                                                                 |  |                           |                                          |                       |               |                                                                    |                   |          |                  |            |
| Expanders                                                              |  | · Design : Mistor         | . Theory and Prosting of                 | Deadured Deading      |               |                                                                    |                   |          |                  | ED Do      |
| full text of the articles                                              |  | · Design · Histor         | y, meory and macine on                   | - round besign        |               |                                                                    |                   |          |                  | ACT 199    |
| Apply equivalent II                                                    |  | DE By: Barbek             | k, Bernhard E.; Dale, Meredith; Richter, | Susan: Hausmann, Ni   | a Edition 2nd | rev. ed. Basel : Birkhäuser, 2015, eBook, Database: eBook Collec   | Son (EB9COhost)   |          |                  |            |
| subjects                                                               |  | Subjects:                 | ARCHITECTURE / Design, Drating, D        | raving & Presentation | ARCHITECTU    | RE / Interior Design / General: DESIGN / General; Industrial desig | n: Product design |          |                  |            |
| imt To                                                                 |  | GN Full Te                | ext 🛓 Dewnload                           |                       |               |                                                                    |                   |          |                  |            |
| - Del Text                                                             |  | eBook Typie of            | Contents I Most Relevant Pages P         | iom This eBook        |               |                                                                    |                   |          |                  |            |
|                                                                        |  |                           |                                          |                       |               |                                                                    |                   |          |                  |            |

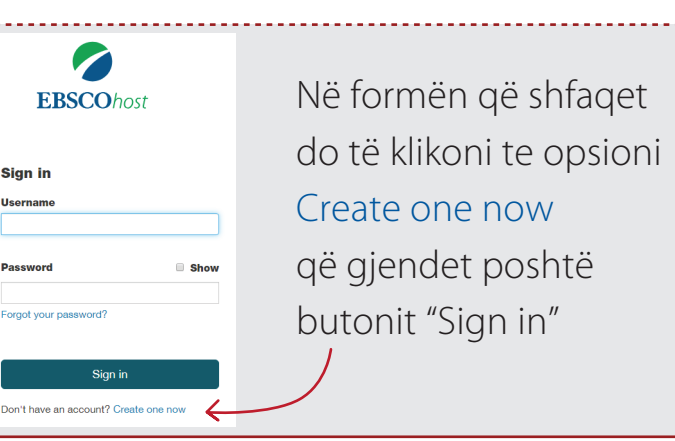

Vazhdoni duke plotësuar fushat e kërkuara dhe më pas regjistrohuni. Regjistrimi është i domosdoshëm që ju të keni mundësi të shkarkoni ebooks. (për kategoritë e tjera të ulibrary regjistrimi nuk është domosdoshmëri.) Libri që do shkarkoni përdoret deri në 7 ditë, më tej ju duhet të rishkarkoni atë. Pa krijuar llogarinë ju mund të shkarkoni gjithsej 100 faqe nga ebooks. U Library, si mjet i sofistikuar i kërkimit për t'i shërbyer nevojave të studiuesve në të gjitha nivelet përmban: mbi **193,900** eBooks unikë, mbi **48,800** revista akademike, revista të rishikuara dhe botime tregtare, mbi **43,500** disertacione/teza, mbi **9,2 milion** raporte, mbi **83,650,000** lajme, etj.

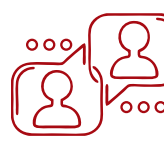

Ndarja e materialeve me kolegët.

| 🖿 Add to folder 🛛 Save Pages 🛛 | S E-mail Pages 🔒 Print Pages | 🖽 Cite 📲 Dictionary | 🕒 Export 🖉 Permalink           | 🕞 Share 🛛 💩 Google Drive | ± Download |
|--------------------------------|------------------------------|---------------------|--------------------------------|--------------------------|------------|
| 🖾 E-mail PDF                   |                              |                     |                                |                          | ×          |
| Dage Limit ?                   |                              |                     | Send as E-mail                 |                          |            |
| Number of pages available: 100 |                              |                     | Citation Format:               |                          |            |
|                                |                              |                     | Detailed Citation and Abstract |                          | •          |
| Include in PDF                 |                              |                     | E-mail from:                   |                          |            |
| Current page                   |                              |                     | ephost@epnet.com               |                          |            |
| Current page and the next p    | ages                         |                     | E-mail to:                     |                          |            |
| Inis section: 297 pages        |                              |                     |                                |                          |            |
|                                |                              |                     | Separate each e-mail address w | with a semicolon.        |            |
|                                |                              |                     | Subject:                       |                          |            |
|                                |                              |                     |                                |                          |            |
|                                |                              |                     | Comments:                      |                          |            |
|                                |                              |                     |                                |                          | 2          |
|                                |                              |                     | Send in plain text format      |                          |            |
| E-mail PDF Cancel              |                              |                     |                                |                          |            |

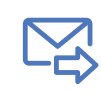

Dërgimi me email

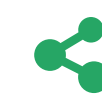

Share në social networks

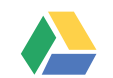

Google Drive